# 國立成功大學 心智影像研究中心 Mock MRI 新預約系統使用說明

心智影像研究中心 2018.10.05 一、登入

Mock MRI 預約網址: http://fmri.ncku.edu.tw:8080/

(1)輸入帳號密碼,按下登入按鈕。帳號密碼與科技部推動網不同,中心會將帳號密碼發送給計畫執行人與聯絡人,若不慎遺失,請來電洽詢中心。

| <b>1</b> 2345678                                  | 3                                                     |
|---------------------------------------------------|-------------------------------------------------------|
| ≙                                                 | •                                                     |
|                                                   | 登入                                                    |
| ◎建議使用 Chr                                         | ome瀏覽器開啟。                                             |
| ◎Mock收費以/                                         | \\時為單位計費(150元/小時)。                                    |
| ◎受試者試躺體<br>未被預約時段進                                | 驗免費,時間以10分鐘為限,須利用<br> 行。                              |
|                                                   |                                                       |
| ◎取消預約提醒                                           |                                                       |
| ◎取消預約提醒<br>7日前(含例假日<br>次點選自己帳號                    | ),可自行登入預約系統取消預約。再<br>記預約時段,即可取消。                      |
| ◎取消預約提罄<br>7日前(含例假日<br>次點選自己帳號<br>7日內(含例假日<br>費用。 | ),可自行登入預約系統取消預約。再<br>記預約時段,即可取消。<br>)預約時段不得線上取消,將收取全額 |

(2)預約規則:

1、每一計畫都配有一組帳號密碼,該計畫人員登入使用 Mock MRI 預約系統。該組帳號密碼 與科技部推動網不同,請計畫主持人與聯絡人妥善保存。

2、可預約期限為今日起 30 天內(含周末及假日),周末及例假日不開放預約,若遇補班補課,請見中心公告。例如:今日為 10 月 05 日,僅能預約到 11 月 03 日。11 月 04 日為第 31 日無法預約。

3、每個月預約上限為20小時,若需更多預約時數,請洽中心人員增加時數上限。

4、七日前可自行登入系統,取消預約時數,中心不收取費用。七日內預約時段,無法取消, 將收取全額費用。

|          |   | E        | Oct 1 - 5, 2018 |          | < >                                                                                                    |
|----------|---|----------|-----------------|----------|----------------------------------------------------------------------------------------------------|
| Mon 10/1 | G | Tue 10/2 | Wed 10/3        | Thu 10/4 | Fri 10/5                                                                                                    |
|          |   |          |                 |          |                                                                                                    |
| Н        |   |          |                 |          |                                                                                                    |
|          |   |          |                 |          |                                                                                                    |
|          |   |          |                 |          |                                                                                                    |
|          |   |          |                 |          |                                                                                                    |
|          |   |          |                 |          |                                                                                                    |
|          |   |          |                 |          |                                                                                                    |
|          |   |          |                 |          |                                                                                                    |
|          | H |          |                 |          | H Image: Constraint of the second of the second of the |

A、歷史紀錄:紀錄近期,預約時間,及登入 IP 位置

B、本月預約時數:顯示當月預約的總時數。例如,現為10月份,該欄位僅顯示10月份已預約時數。使用者可以預約11月份,這一欄位不會計入11月的預約時數。

C、Log-out 按鈕:登出

D、today 按鈕:可回到今天日期所在的一周

E、顯示目前預約的一周

F、往前後一周:【<】往前一周;【>】往後一周

- G、周一~五及日期
- H、預約時段

#### 二、預約

## (1)選取所要預約的時段。一次可以選取 1~4 小時。並點【Yes】

| today | Oct 1 - 5, 2018 |          |                      |          |          |  |
|-------|-----------------|----------|----------------------|----------|----------|--|
|       | Mon 10/1        | Tue 10/2 | Wed 10/3             | Thu 10/4 | Fri 10/5 |  |
| 9am   |                 |          |                      |          |          |  |
| 10am  |                 |          |                      |          |          |  |
| 11am  |                 |          |                      |          |          |  |
| 12pm  |                 |          | (?)                  |          |          |  |
| 1pm   |                 | M        | Take a reservation ? |          |          |  |
| 2pm   |                 |          |                      |          |          |  |
| 3pm   |                 |          |                      |          |          |  |
| 4pm   |                 |          |                      |          |          |  |
|       |                 |          |                      |          |          |  |

## (2)顯示預約成功,並於時段上顯示預約者

| today |           | < >       |            |           |              |  |  |
|-------|-----------|-----------|------------|-----------|--------------|--|--|
|       | Mon 10/15 | Tue 10/16 | Wed 10/17  | Thu 10/18 | Fri 10/19    |  |  |
| 9am   |           |           |            |           |              |  |  |
| 10am  |           |           |            |           | 9:00 - 1:00  |  |  |
| 11am  |           |           | $\bigcirc$ |           | 12345678Test |  |  |
| 12pm  |           |           | $\bigcirc$ |           |              |  |  |
| 1pm   |           |           | 預約成功       |           |              |  |  |
| 2pm   |           |           |            |           |              |  |  |
| 3pm   |           |           |            |           |              |  |  |
| 4pm   |           |           |            |           |              |  |  |
|       |           |           |            |           |              |  |  |

|       | 歴史紀錄 ▼ 本月已預約時                                                                                | 數:6小時   |                   |              | Log-out      |
|-------|----------------------------------------------------------------------------------------------|---------|-------------------|--------------|--------------|
| today | 2018-10-05T10:43:52+08:00 IP: 140.116.98.155<br>2018-10-05T10:44:38+08:00 IP: 140.116.98.155 |         | Oct 15 - 19, 2018 | <            |              |
|       | Mon 10/15                                                                                    | Tue 10/ | 6 Wed 10/17       | Thu 10/18    | Fri 10/19    |
| 9am   |                                                                                              |         |                   | 9:00 - 11:00 |              |
| 10am  |                                                                                              |         |                   | 12345678Test | 9:00 - 1:00  |
| 11am  |                                                                                              |         |                   |              | 12345678Test |
| 12pm  |                                                                                              |         |                   |              |              |
| 1pm   |                                                                                              |         |                   |              |              |
| 2pm   |                                                                                              |         |                   |              |              |
| 3pm   |                                                                                              |         |                   |              |              |
| 4pm   |                                                                                              |         |                   |              |              |
| 5pm   |                                                                                              |         |                   |              |              |

#### (3)重新整理頁面,歷史紀錄與本月已預約時數將會更新

三、取消預約

(1)在已預約時段上,直接點滑鼠左鍵。跳出視窗,詢問是否要刪除預約,點選【Yes】。

| ন্দ্ৰাক | 歴史紀錄 *            | 本月已預約時數:6小時 |           |                       |           | Log-out                     |  |
|---------|-------------------|-------------|-----------|-----------------------|-----------|-----------------------------|--|
| today   | Oct 15 - 19, 2018 |             |           |                       |           |                             |  |
|         | Мо                | in 10/15    | Tue 10/16 | Wed 10/17             | Thu 10/18 | Fri 10/19                   |  |
| 9am     |                   |             |           |                       |           |                             |  |
| 10am    |                   |             |           |                       |           | 9:00 - 1:00<br>12345678Test |  |
| llam    |                   |             |           | $\bigcirc$            |           | 120100701630                |  |
| 12pm    |                   |             | Can       | cel the reservation ? |           |                             |  |
| 1pm     |                   |             |           | Yes No                |           |                             |  |
| 2pm     |                   |             |           |                       |           |                             |  |
| 3pm     |                   |             |           |                       |           |                             |  |
| 4pm     |                   |             |           |                       |           |                             |  |
| 5pm     |                   |             |           |                       |           |                             |  |

(2)跳出已取消預約視窗,預約頁面上,原本預約的時段消失

| today |           | <         |            |           |              |
|-------|-----------|-----------|------------|-----------|--------------|
|       | Mon 10/15 | Tue 10/16 | Wed 10/17  | Thu 10/18 | Fri 10/19    |
| 9am   |           |           |            |           |              |
| 0am   |           |           |            |           | 9:00 - 1:00  |
| 11am  |           |           | $\bigcirc$ |           | 123456781est |
| 2pm   |           |           | 已取消預約      |           |              |
| 1pm   |           |           | ОК         |           |              |
| 2pm   |           |           |            |           |              |
| 3pm   |           |           |            |           |              |
| 4pm   |           |           |            |           |              |

注意:如一次預約超過1個小時,如圖 10/19 預約4小時。取消預約時,4個小時都將取 消,無法只取消其中一部分時間。建議可以再次預約較少時數。